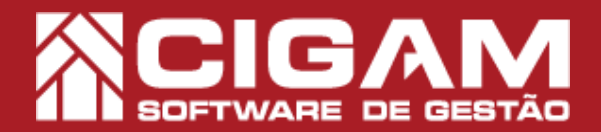

## Guia Prático

Requisitos: - Estar em Loja (PDV); - Menu Docto Fiscal; - Manutenção NFC-e. A partir da versão: 14.17.1800

## Como enviar vendas que estão em contingência?

**Objetivo:** Saiba como proceder para enviar vendas que estão com status em contingência no sistema. É importante sinalizar que o envio de vendas em contingência deve obedecer o prazo legal estabelecido pela Sefaz de cada estado.

1. Em Loja (PDV), acesse <**Menu Docto Fiscal**> e em seguida <**Manutenção NFC-e>**.

Vendas com status em contingência são comercializações realizadas no sistema no modo off-line, ou seja, quando a loja estava sem internet ou quando não é possível estabelecer uma conexão com a Sefaz do estado de origem do estabelecimento.

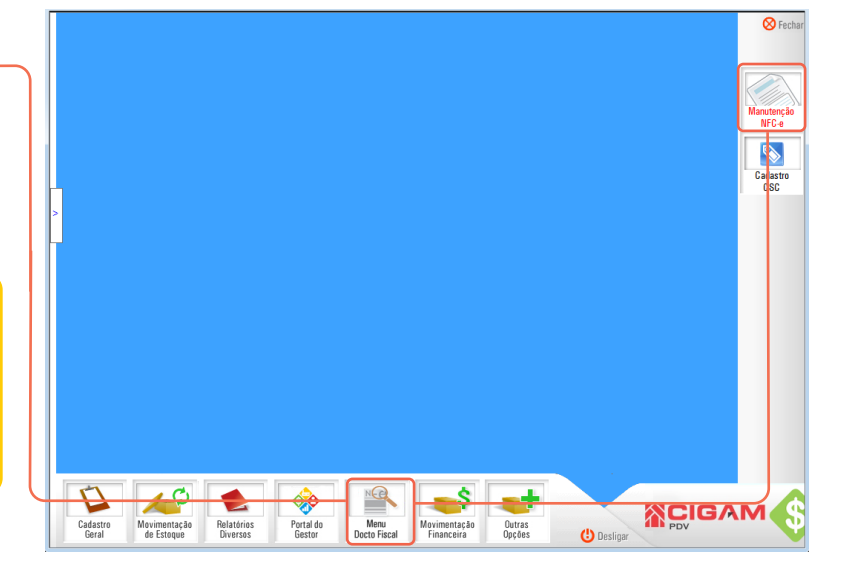

2. Na tela de **Pesquisa de NFC-e**, utilize os da parte superior para encontrar as notas em contigência:

- Terminal: número de identificação do ponto de

Ter (To

venda em que a comercialização foi realizada;

- Data inicial e final;

- **Status:** autorizada, cancelada, inutilizada, e contingência.

Depois de informar os dados, clique em <**Procurar>.** 

|                         | (U) Desligar                                                                                                    | Vorta                        |
|-------------------------|----------------------------------------------------------------------------------------------------|------------------------------|
|                         | Pesquisa de NFC-e                                                                                                    | ·····                        |
| 2                       | terminal bala nosi bala inali Status<br>Cressos I 372/2018 I Totosos I @ Prenerar @ Limmar<br>Terminal Orçamento Número Série Data Hora Destinatário Status Vabr | Enviar Notas<br>Contingência |
| <sup>o</sup> esquisa d  | le NFC-e                                                                                                    | Inutilizar<br>Docto Fiscal   |
| minal<br>odos) <u> </u> | Data final Status<br>13/12/2018 ▼ 13/12/2018 ▼ (Todos) ▼                                                                                                    |                              |
|                         |                                                                                                    |                              |
|                         | Data A Hora Descrição Protocolo                                                                                                    |                              |
|                         |                                                                                                    |                              |
|                         | PDV                                                                                                    |                              |

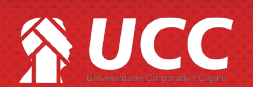

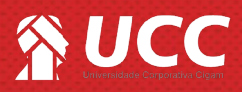

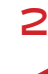

3. Ao pesquisar vendas com status em contingência, você poderá observar uma série de ícones, abaixo confira o seu significado:

-1° ícone - inutiliza ou cancela ocupon;

-2° ícone - reimprime a DANFE;

-3° ícone - reenvia as informações da venda para o cliente;

-4° ícone - chamar a tela de Conclusão de Venda para que o usuário consiga ajustar algumas informações da venda que foi realizada em contingência.

|                 | Terminal Orçamento     | Número Série Data<br>2130096 1 30/11/2018<br>2130095 1 30/11/2018 | Hora<br>14:03:16 ADRIADINE<br>14:02:41 ADNALOU | Destinatário | Status Valor<br>Contingência 1515,00 cea<br>Contingência 2818.00 cea | NFC-er<br>NFC-er |
|-----------------|------------------------|-------------------------------------------------------------------|------------------------------------------------|--------------|----------------------------------------------------------------------|------------------|
|                 | <u> </u>               | 1 3011/2010                                                       | ALL ALL ALL ALL ALL ALL ALL ALL ALL ALL        |              | 2010,00 00                                                           | Doct             |
| N               | N.                     |                                                                   |                                                |              |                                                                      |                  |
| 1 N             | $\sim$                 |                                                                   |                                                |              |                                                                      |                  |
|                 |                        |                                                                   | 1.00                                           |              |                                                                      |                  |
|                 | H                      | <b>-</b>                                                          |                                                | 1            |                                                                      |                  |
| Data / He       | ora                    |                                                                   | Descrição                                      |              | Protocolo                                                            |                  |
| 30/11/2018 14:0 | 3:16 Gerado arquivo er | m contingência.                                                   |                                                |              |                                                                      |                  |

4. Para enviar à Sefaz, clique na <Enviar Nota Contingência>.

as diretrizes da NFC-e do seu estado.

| Destiger  Pesquisa de NFC-e  Teminal Data final Status Travinal Todess Todess Todess Todess Status Contingência  Presurar Set Set |                                                                                                    |  |
|----------------------------------------------------------------------------------------------------|----------------------------------------------------------------------------------------------------|--|
| Terminal Organetto Monero Señe Dala Nora Destrutário Status Vaza<br>Implimit de 2 2 312 213005 1 3011/2015 14:0216 ACMALDIT Contropéros 15<br>Implimit de 2 311 213095 1 3011/2015 14:02:41 ADIALDIT Contropéros 25                                                                                                    | 5.00 www<br>8.00 www<br>Doct Fiscal                                                                                                    |  |
| Data     Hora     Descrição     Protocolo       3011/2018     14.03.16     Gerado arquivo em contingênce.     Protocolo                                                                                                    | \$                                                                                                    |  |
|                                                                                                    | Contradica de NFC-9  Pesquisa de NFC-9  Terminal Das Intal Statu: Terminal Organetto Núnero Serie Data Hora Destinuário Status Valor  Terminal Organetto Núnero Serie Data Hora Destinuário Contradence 191  2 311 213006 1 3011/2018 1403.16 ADRADRE Contradence 201  Data Pora Data Status Valor  Data Data Pora Data Hora Descripto Process Process Proces |  |

Muito Bem! Agora você já sabe como enviar vendas que estão em contingência. Boas vendas!

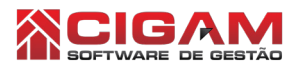

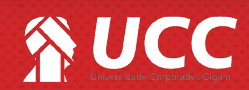